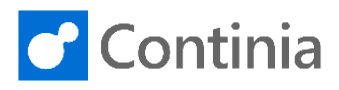

| To set up vehicles and rates, go to the "magnifier".       |              |                    |                |                    |                  | 0               | © 7 B                                    |
|------------------------------------------------------------|--------------|--------------------|----------------|--------------------|------------------|-----------------|------------------------------------------|
|                                                            | Tell me w    | vhat you want to d | lo. Quickly ac | cess actions, page | s, reports, docu | imentation, and | apps and consulting services.            |
|                                                            |              |                    |                |                    |                  |                 |                                          |
|                                                            | ob Journ     | nal Continia       | a Users        |                    |                  |                 | 2                                        |
|                                                            |              |                    |                |                    |                  |                 |                                          |
|                                                            |              |                    |                |                    |                  |                 |                                          |
|                                                            |              |                    |                |                    |                  |                 |                                          |
|                                                            |              |                    |                |                    |                  |                 |                                          |
|                                                            |              |                    |                |                    |                  |                 |                                          |
|                                                            |              |                    |                |                    |                  |                 |                                          |
| Type "Mileage Rates" and choose "Mileage Rates".           | TELL M       | IE WHAT YOU W      | /ANT TO DO     |                    |                  |                 | $ \  \  \  \  \  \  \  \  \  \  \  \  \$ |
|                                                            | mileag       | ge                 |                |                    |                  |                 |                                          |
|                                                            | Go to        | Pages and Tasl     | ks             |                    |                  |                 | Show all (4)                             |
|                                                            | > M          | lileage            |                |                    |                  |                 | icte                                     |
|                                                            |              | lileage Rates      |                |                    |                  |                 | ists                                     |
|                                                            | > M          | lileage Inbox      |                |                    |                  |                 | ists                                     |
|                                                            |              | Demonts and A      | t t.           |                    |                  |                 |                                          |
|                                                            | 60 10        | Reports and A      | naiysis        |                    |                  |                 |                                          |
| You can see all Mileage Rates setup and the start          | 4            | MILE, Specifie     | os the date a  | t which the rate   |                  |                 |                                          |
| date for these.                                            | •            | will star          | rt to be appl  | ied.               |                  |                 |                                          |
|                                                            |              | Press C            | trl+F1 to lea  | rn more            | Delete           | 📌 Setup         | 🖩 Recalculate Mileage                    |
|                                                            |              |                    |                |                    |                  | NEW<br>MILEA    | STARTING                                 |
|                                                            |              | START              | DATE ~         | VEHICLI            | E CODE           | YEAR            | DISTANCE                                 |
|                                                            |              | 1/1/20             | 15 l           | Open Menu          | IAL CAR          | €.              | 0                                        |
|                                                            |              | 1/1/20             | 15             | PERSON             |                  |                 | 20,000                                   |
|                                                            |              | 1/1/20             | 16             | PERSON             |                  |                 | 20.000                                   |
|                                                            |              | 1/1/20             | 15             | PRIVATE            | CAR              | Ø               | 0                                        |
| To create a new Mileage Rate, choose " <b>New</b> " in the |              |                    |                |                    |                  |                 |                                          |
| navigation menu.                                           | $\leftarrow$ | MILEAGE RAT        | res   Work     | DATE: 1/28/202     | 1                |                 |                                          |
|                                                            |              | 🔎 Search           | + New          | 🐯 Edit List        | 📋 Delete         | 📌 Setup         | 🖩 Recalculate Mileage                    |
|                                                            |              |                    | C              | reate a new entry. |                  | NEW             |                                          |
|                                                            |              | START              | DATE ↓         | VEHICL             | E CODE           | MILEA<br>YEAR   | STARTING<br>DISTANCE                     |
|                                                            |              | 1/1/20             | 16             | : PRIVATE          | E CAR            |                 | 20,000                                   |
|                                                            |              | 1/1/20             | 16             | PRIVAT             | E CAR            | V               | 0                                        |
|                                                            |              | 1/1/20             | 16             | PERSON             | NAL CAR          |                 | 20,000                                   |
|                                                            |              | 1/1/20             | 16             | PERSON             | NAL CAR          | ×               | 0                                        |
|                                                            |              | 1/1/20             |                | PRIVAT             |                  |                 | -                                        |
| Click on the navigation menu item New.                     | 4            | MII FAGE RAT       | ESIWORK        | DATE: 1/28/2021    |                  |                 |                                          |
|                                                            |              |                    | Lopwork        | 1                  |                  |                 |                                          |
|                                                            |              | 🔎 Search           | + New          | 🐺 Edit List        | 前 Delete         | 📌 Setup         | 🖩 Recalculate Mileage                    |
|                                                            |              |                    |                |                    |                  | NEW<br>MILEA    | STARTING                                 |
|                                                            |              | START              | DATE ↓         | VEHICLE            | ECODE            | YEAR            | DISTANCE                                 |
|                                                            |              | 4 14 19 5          | 6              | 0000077            | CAD              |                 | 0                                        |
|                                                            |              | 1/1/201            | 6              | PRIVATE            | CAR              |                 | 20,000                                   |
|                                                            |              | 1/1/201            | 6              | PERSON             | AL CAR           |                 | 20,000                                   |
|                                                            |              | 1/1/201            | 6              | PERSON             | AL CAR           |                 | 0                                        |
|                                                            | L            | 1/1/201            | 5              | DRI\/ATE           | CAR              |                 | 20.000                                   |

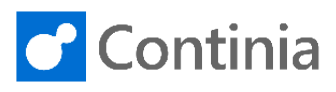

Type in a date or use the calendar to define the start date of the new mileage rate.

| STAF | RT DA' | TE↓  |       |     | VEH | ICLE | CODE  | NEW<br>MILEA<br>YEAR | STARTING<br>DISTANCE | RATE |
|------|--------|------|-------|-----|-----|------|-------|----------------------|----------------------|------|
|      |        |      |       |     |     |      |       |                      | 0                    |      |
| •    |        | Janu | ary 2 | 020 |     | •    | AR    |                      | 20,000               |      |
| Su   | Mo     | Tu   | We    | Th  | Fr  | Sa   | AR    |                      | 0                    |      |
|      |        | - [  | 1     | 2   | 3   | 4    | _ CAR |                      | 20,000               |      |
| 5    | 6      | 7    | 8     | 9   | 10  | 11   | CAR   |                      | 0                    |      |
| 12   | 13     | 14   | 15    | 16  | 17  | 18   | AR    |                      | 20.000               |      |
| 19   | 20     | 21   | 22    | 23  | 24  | 25   |       |                      | 20,000               |      |
| 26   | 27     | 28   | 29    | 30  | 31  |      | AR    | <ul><li>✓</li></ul>  | 0                    |      |
|      |        |      |       |     | -   |      | _ CAR |                      | 20,000               |      |
| Tod  | ау     |      |       |     | D   | one  | CAR   |                      | 0                    |      |
|      |        |      |       |     |     |      |       | -                    |                      |      |

| Select the vehicle the new rates should be valid for. |              |              | NEW<br>MILEA | STARTING |      |
|-------------------------------------------------------|--------------|--------------|--------------|----------|------|
|                                                       | START DATE ↓ | VEHICLE CODE | YEAR         | DISTANCE | RATE |
|                                                       | 1/1/2020     |              |              | 0        |      |
|                                                       | 1/1/2016     | PRIVATE CAR  |              | 20,000   |      |
|                                                       | 1/1/2016     | PRIVATE CAR  |              | 0        |      |
|                                                       | 1/1/2016     | PERSONAL CAR |              | 20,000   |      |
|                                                       | 1/1/2016     | PERSONAL CAR |              | 0        |      |
|                                                       | 1/1/2015     | PRIVATE CAR  |              | 20,000   |      |
|                                                       | 1/1/2015     | PRIVATE CAR  |              | 0        |      |
|                                                       | 1/1/2015     | PERSONAL CAR |              | 20,000   |      |
|                                                       | 1/1/2015     | PERSONAL CAR |              | 0        |      |
|                                                       |              |              |              |          |      |

You will see a list of vehicles to choose from. Here you can also create new vehicles if wanted.

| START DATE↓ | VEHI  | CLE CODE    | NEW<br>MILEA<br>YEAR | STARTING<br>DISTANCE | RATE   |
|-------------|-------|-------------|----------------------|----------------------|--------|
| 1/1/2020    |       | $\sim$      |                      | 0                    |        |
| 1/1/2016    |       |             |                      |                      |        |
| 1/1/2016    |       | CODE        |                      | DESCRIPTION          |        |
| 1/1/2016    |       | COMPANY C   | AR                   | Company Car          |        |
| 1/1/2016    |       | PERSONAL O  | CAR                  | Personal Car         |        |
| 1/1/2015    |       | PRIVATE CAP | {                    | Private Car          |        |
| 1/1/2015    | +     | New         |                      |                      | Select |
| 1/1/2015    | PERS  | JNAL CAN    |                      | 20,000               | Jeleet |
| 1/1/2015    | PERSO | ONAL CAR    |                      | 0                    |        |
|             |       |             |                      |                      |        |

You must remember to tick the "**New Mileage Year**" off.

This specifies whether a new financial year starts for the mileage calculation. From that the "**Start Date**", the mileage balance of users, will be cleared and will start from distance 0.

| START DATE ↓ | VEHICLE CODE     | NEW<br>MILEA<br>YEAR | STARTING<br>DISTANCE | RATE |
|--------------|------------------|----------------------|----------------------|------|
| 1/1/2020     | PERSONAL CAR 🗸 🗸 |                      | 0                    |      |
| 1/1/2016     | PRIVATE CAR      |                      | 20,000               |      |
| 1/1/2016     | PRIVATE CAR      | V                    | 0                    |      |
| 1/1/2016     | PERSONAL CAR     |                      | 20,000               |      |
| 1/1/2016     | PERSONAL CAR     |                      | 0                    |      |
| 1/1/2015     | PRIVATE CAR      |                      | 20,000               |      |
| 1/1/2015     | PRIVATE CAR      | •                    | 0                    |      |
| 1/1/2015     | PERSONAL CAR     |                      | 20,000               |      |
| 1/1/2015     | PERSONAL CAR     |                      | 0                    |      |
|              |                  |                      |                      |      |

You add the value rate in the cell "**Rate**". This is the amount that will be refunded to the user per unit of measure (kilometer or mile). The unit of measure is specified in the Expense Management Setup, under the fast tab Mileage.

| VEHICLE CODE     | NEW<br>MILEA<br>YEAR | STARTING<br>DISTANCE | RATE (LCY) | RATE ID |
|------------------|----------------------|----------------------|------------|---------|
| PERSONAL CAR 🗸 🗸 |                      | 0                    | 0.00       |         |
| PRIVATE CAR      |                      | 20,000               | 0.19       | LOW     |
| PRIVATE CAR      |                      | 0                    | 0.23       | HIGH    |
| PERSONAL CAR     |                      | 20,000               | 0.19       | LOW     |
| PERSONAL CAR     |                      | 0                    | 0.23       | HIGH    |
| PRIVATE CAR      |                      | 20,000               | 0.54       | LOW     |
| PRIVATE CAR      | •                    | 0                    | 0.58       | HIGH    |
| PERSONAL CAR     |                      | 20,000               | 0.54       | LOW     |
| PERSONAL CAR     |                      | 0                    | 0.58       | HIGH    |
|                  |                      |                      |            |         |

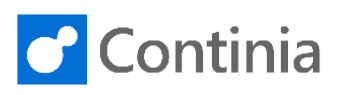

In the cell **"Rate ID**", you must define a code to identify the rate.

The purpose of using different Rate ID's is to assure that it is easy to see the sum per ID in the Mileage Reimbursement Page.

| VEHICLE CODE | MILEA<br>YEAR | STARTIN         | 1G<br>CE   | RATE (LCY) | RATE ID               |
|--------------|---------------|-----------------|------------|------------|-----------------------|
| PERSONAL CAR |               |                 | 0          | 0.25       | ~                     |
| PRIVATE CAR  |               |                 |            |            |                       |
| PRIVATE CAR  | RATE ID       | D               | ESCRIPTION | 4          |                       |
| PERSONAL CAR | HIGH          | H               | ligh Rate  |            |                       |
| PERSONAL CAR | LOW           | L               | ow Rate    |            |                       |
| PRIVATE CAR  | + New Sele    | ct record "LOW" |            |            | Select from full list |
| PRIVATE CAR  |               |                 | 0          | 0.58       | нісн                  |
| PERSONAL CAR |               | 20,0            | 00         | 0.54       | LOW                   |
| PERSONAL CAR |               |                 | 0          | 0.58       | HIGH                  |
|              |               |                 |            |            |                       |

If you need to create a different rate, when sum of mileages are above a certain distance, you create a new line with the same start date and a start distance. This rate will then take effect if total sum of distances has been reached for a user.

As an example a different rate is here set up when total sum of mileages is above 20.000 km. The balance of mileages are calculated for each expense user.

Once you have created your new Mileage Rates you must define where mileages should be posted. To define this, go to the navigation menu "**Setup**".

| START DATE ↓ |            | VEHICLE CODE | NEW<br>MILEA<br>YEAR | STARTING<br>DISTANCE | RATE (LI |
|--------------|------------|--------------|----------------------|----------------------|----------|
| 1/1/2020     | <b>=</b> : | PERSONAL CAR |                      | 0                    | C        |
| 1/1/2016     |            | PRIVATE CAR  |                      | 20,000               | C        |
| 1/1/2016     |            | PRIVATE CAR  |                      | 0                    | C        |
| 1/1/2016     |            | PERSONAL CAR |                      | 20,000               | C        |
| 1/1/2016     |            | PERSONAL CAR |                      | 0                    | C        |
| 1/1/2015     |            | PRIVATE CAR  |                      | 20,000               | C        |
| 1/1/2015     |            | PRIVATE CAR  |                      | 0                    | C        |
| 1/1/2015     |            | PERSONAL CAR |                      | 20,000               | C        |
| 1/1/2015     |            | PERSONAL CAR |                      | 0                    | C        |
|              |            |              | -                    |                      |          |

| Search + New | 🞲 Edit List 📋 Delete | 🖌 Setup       | Recalculate Mile            | age Rate |
|--------------|----------------------|---------------|-----------------------------|----------|
|              |                      | NEW           | view or edit posting setup. |          |
| START DATE↓  | VEHICLE CODE         | MILEA<br>YEAR | STARTING<br>DISTANCE        | RAT      |
| 1/1/2020     | PERSONAL CAR         |               | 0                           |          |
| 1/1/2016     | PRIVATE CAR          |               | 20,000                      |          |
| 1/1/2016     | PRIVATE CAR          |               | 0                           |          |
| 1/1/2016     | PERSONAL CAR         |               | 20,000                      |          |
| 1/1/2016     | PERSONAL CAR         |               | 0                           |          |
| 1/1/2015     | PRIVATE CAR          |               | 20,000                      |          |
| 1/1/2015     | PRIVATE CAR          |               | 0                           |          |
| 1/1/2015     | DERSONIAL CAR        |               | 20.000                      |          |

Here you define the account number in the column **"Posting Account No."**.

Now this account is automatically added to this vehicle type. You can set up different posting for each vehicle type if you want to, or you can choose the same account No.

🐯 Edit List 前 Delete Show Attached 💶 Open in Excel POSTING POSTING GEN. PROD. GEN. BUS. EMPLOYEE EMPLOYEE GROUP ACCOUNT TYPE ACCOUNT NO. POSTING GROUP POSTING GROUP NO. G/L Accol 🔻 8270

EXPENSE POSTING SETUP | WORK DATE: 1/28/2021